### Simple to Start:

-8 36 48

35

- ZONE 1 - P - ZONE 2 - MENU

6

-10 <u>%</u>

### Simple to Set: **Setpoint Temperature**

10 F

NEW SETFORT WILL BE

0.0

10.0

**35**.8

SET. ۲

M

84

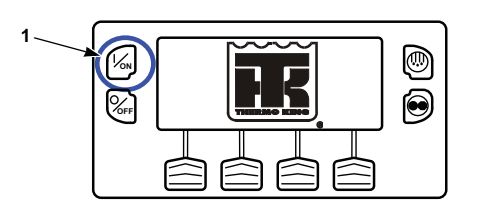

### 1. Press the ON Key.

2. The THERMO KING Logo appears briefly. 3. The startup screen appears while

1. Return to the Standard Display.

3. The "Programming Continuous

Mode" or "Programming CYCLE-

SENTRY Mode" screen briefly

4. The "New System Mode is

screen briefly appears.

reads the new mode.

Continuous" screen or the "New

System Mode CYCLE-SENTRY"

5. The Standard Display appears

and the heading on top of screen

2. Press the CYCLE-SENTRY/

Continuous Kev.

appears.

communications are established and the unit prepares for operation.

4. The Standard Display defaults to the "TemperatureWatch" screen after 2 1/2 minutes. (Three Zone shown.) The TemperatureWatch Display will remain on until any key is pressed or a check, prevent or shutdown alarm occurs and will show the return air temperature and setpoint for each zone.

NOTE: For more detailed information, see the Operation chapter in the appropriate unit operating manual.

### Simple to Set: **CYCLE-SENTRY or Continuous Mode**

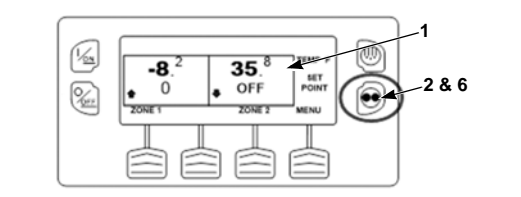

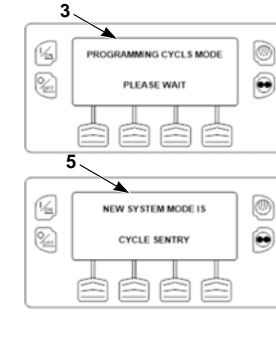

6. Pressing the CYCLE-SENTRY/Continuous Key again will change the unit back to the previous mode.

NOTE: For more detailed information, see the Operation chapter in the appropriate unit operating manual.

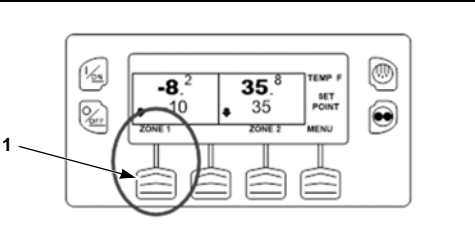

۲

EX

1. Press any soft key to return to the Standard Display. Press the appropriate ZONE Key on the Standard Display.

2. Press the + or - Kevs to change the setpoint reading.

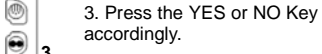

4. The Standard Display appears with setpoint changed to the new setpoint.

NOTE: For more detailed information, see the Operation chapter in the appropriate unit operating manual.

### Simple to Check: Gauges

BATTERY VOLTAGE

BACK

%;

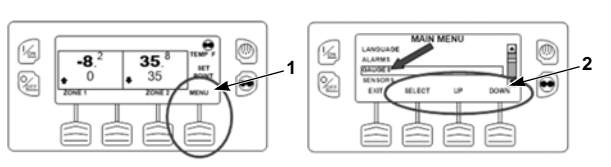

1. Return to the Standard Display. Press the MENU Kev.

2. Use UP and DOWN soft keys to scroll to the gauges option. Press the SELECT Key when gauges option is highlighted.

3. Press BACK or NEXT Keys to scroll through following gauges: Coolant Temperature, Coolant Level, Engine Oil Pressure, Engine Oil Level, Amps, Battery Voltage, Engine RPM, Fuel Level Sensor, Discharge Pressure, Suction Pressure, ETV Position, I/O (Input/Output State). If no keys are pressed within 30 seconds, the screen will return to the Standard Display.

4. Press the LOCK Key to display any gauge screen for an indefinite period. Press the key again to unlock the screen.

e

5. Press the EXIT Key to return to the Standard Display.

NOTE: For more detailed information, see the Operation chapter in the appropriate unit operating manual.

### Simple to Defrost: **Initiate Manual Defrost**

#### <u>[%</u>] 35.<sup>8</sup> -8. SET POINT OFF <u>%</u> 0 MENU

1. In Standard Display, press the ۲ DEFROST Kev. ۲ 2. Select Zone to defrost. 2

3. Display briefly shows [DEFROST], **IPROGRAMMING DEFROST - PLEASE** WAIT] and then [DEFROST

4. Display shows the Defrost Display. The bar indicator shows approximate defrost time

NOTE: For more detailed information, see the Operation chapter in the appropriate unit operating manual.

1. Return to the Standard

Display. Press the MENU Key.

to scroll to the sensors option.

Press the SELECT Key when

sensors option is highlighted.

2. Use UP and DOWN soft keys

### Simple to Access:

#### K 35. 35 -8. 0 <u>%</u>

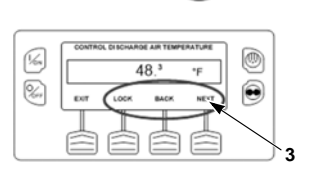

3. Press the BACK or NEXT Keys to scroll through the sensor screens for each Zone: Return Air Temperature, Discharge Air Temperature and Temperature Differential. Continue scrolling to see Ambient Air Temperature, Spare Sensors 1-3, Datalogger Temperature Sensors 1-6 and the Board Temperature Sensor. If no keys are pressed within 30 seconds, the screen will return to the Standard Display.

4. Press the LOCK Key to display any sensor screen for an indefinite period. Press the key again to unlock the screen.

5. Press the EXIT Key to return to the Standard Display.

NOTE: For more detailed information, see the Operation chapter in the appropriate unit operating manual.

### Simple to Test:

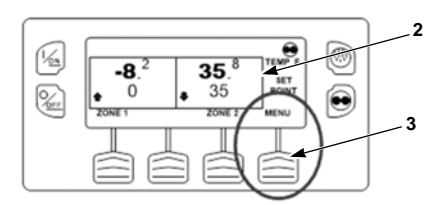

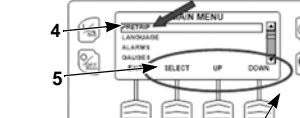

2

PRETRIP

自自自自

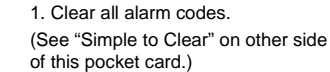

2. Return to the Standard Display.

3. Press the MENU Key.

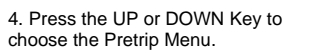

5. Press the SELECT Key to start a Pretrip Test.

6. If the unit is not running, a Full Pretrip will be initiated. If the unit is running in either diesel or electric mode, a Running Pretrip will be performed.

7. When all tests are complete, the results are reported as PASS, CHECK or FAIL. If the results are CHECK or FAIL, the accompanying alarm codes will direct the technician to the cause of the problem.

0

NOTE: For more detailed information, see the Operation chapter in the appropriate unit operating manual.

#### Simple to Check: Hourmeters

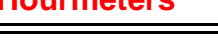

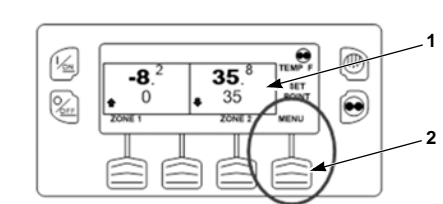

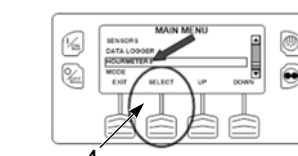

1. Return to the Standard Display screen.

2. Press the MENU Key.

3. Use UP and DOWN soft keys to scroll to the Hourmeters option.

4. Press the SELECT Key when Hourmeters option is highlighted.

5. Press the NEXT and BACK Keys to view the Hourmeter Displays.

NOTE: For more detailed information, see the Operation chapter in the appropriate unit operating manual.

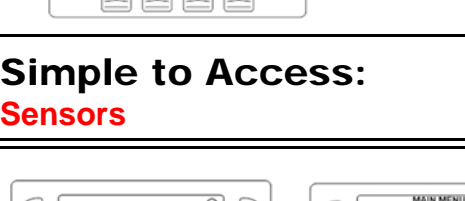

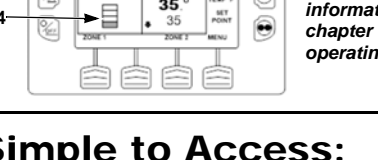

### 35.8 35

K 0 STARTEDI. DEFROST STARTED

## 82 ۲

SELECT ZONE TO DEFROST

K

<u>%</u>

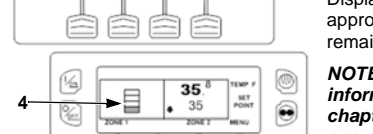

remaining.

# **Pretrip Test**

### **Simple to View: Cause of Alarm**

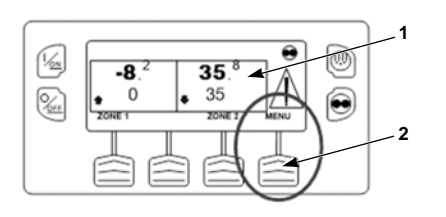

Screen.

and off.

1. Return to the Standard Display

3. Press the UP or DOWN soft keys

5. If alarms are present, the quantity

of alarms and the most recent alarm

7. If a serious condition occurs, the

damage to the unit or the load. If this

the display and backlight will flash on

occurs, the Alarm Icon will appear.

unit will be shut down to prevent

1.If the alarm situation has been

2. The display will briefly show

CLEARING ÁLARMS – PLEASE

WAIT. Then the Alarm Menu will

information regarding the alarm

4. To return to the Alarms Menu

3. Press the HELP Key for additional

shown on the display. Also see the

complete Alarm Code list in the next

press the EXIT Key. To return to the

Standard display press the EXIT Key

clear the alarm.

reappear.

column.

again.

resolved press the CLEAR Key to

2. Press the MENU Key.

to scroll to the Alarm option.

Alarms Option is highlighted.

code number will be shown.

4. Press the SELECT Key when

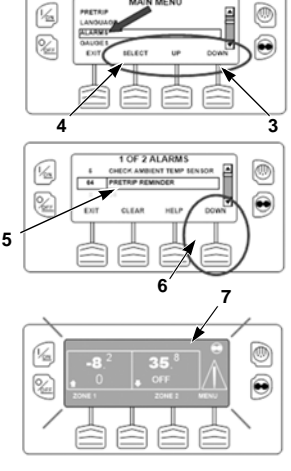

NOTE: For more detailed information, see the Operation chapter in the appropriate unit operating manual.

#### Simple to Clear: **Clearing Alarm Codes**

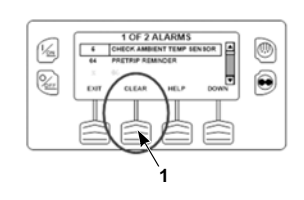

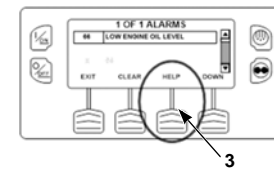

NOTE: For more detailed information, see the Operation chapter in the appropriate unit operating manual.

### Simple to **Determine: Cause of Alarm**

No Alarms Exist

0

20

21

22

23

24

25

35

36

37

65

80

- Check Evaporator Coil Sensor (Zone) 2
- 3 Check Return Air Sensor (Zone) 4 Check Discharge Air Sensor (Zone)
- 5 Check Ambient Air Sensor
- 6 Check Coolant Temp Sensor (Engine Only)
- Check Engine RPM Sensor (Engine Only)
- High Evaporator Temperature (Zone) 9 10 High Discharge Pressure Unit Controlling Alternate Sensor (Zone) 11
- 12 Sensor Shutdown (Zone) Sensor Calibration Check (Zone) 13
  - Engine Failed to Crank (Engine Only) 17
  - 18 High Engine Coolant Temperature 19
    - Low Engine Oil Pressure
    - Engine Failed to Start
    - Cooling Cycle Check (Zone) Heating Cycle Check (Zone)
    - Cooling Cycle Fault (Zone)
    - Heating Cycle Fault (Zone)
    - Alternator or Battery Charger Check
- 6. If necessary to view all alarms. Check Refrigeration Capacity (Zone) 26 scroll down using the DOWN Key. 28 Pretrip Abort
  - Check Defrost Damper Circuit 29
  - 30 Defrost Damper Stuck
  - Check Oil Pressure Switch 31 32 Refrigeration Capacity Low (Zone)
  - 33 Check Engine RPM
    - Check Run Relay Circuit
    - Electric Motor Failed to Run
    - **Check Engine Coolant Level**
  - 38 Electric Phase Reversed
  - 39 Check Water Valve Circuit 40 Check High Speed Circuit
  - 42 Unit Forced to Low Speed 44
  - Check Fuel System 45 Check Hot Gas Bypass Circuit
  - Check Air Flow 46
  - 48 Check Belts or Clutch
  - Check Spare Sensor 1 49 Reset Clock
  - 50 52 Check Heat Circuit 53 Check Liquid Line Solenoid or
  - Economizer Valve 54 Test Mode Timeout
  - 56 Check Host Evaporator Blower Low Speed
  - 57 Check Host Evaporator Blower High Speed
  - 61 Low Battery Voltage 62 Ammeter Out of Calibration
  - 63 Engine Stopped
  - 64 Pretrip Reminder
    - Abnormal Temperature Differential (Zone)
  - 66 Low Engine Oil Level
  - 67 Check Liquid Line Solenoid Circuit
  - 68 Internal Controller Fault Code
  - 70 Hourmeter Failure 74 Controller Reset to Defaults
  - Internal Data Logger Overflow 79
    - Check Comp Temp Sensor
  - 82 High Comp Temp Shutdown
  - 83 Low Engine Coolant Temperature 84 Restart Null
  - 85 Forced Unit Operation

- 86 Check Discharge Pressure Sensor 87
- Check Suction Pressure Sensor

522 Check Battery Temperature Sensor

524 Generator Operational Limit V out to

525 Generator Frequency Range Fault

Controller/Battery Charger

531 Check Economizer Pressure Sensor

539 Engine J1939 CAN Datalink Failed

538 Engine J1939 CAN Datalink Degraded

542 Battery Charger Fault - Unit Forced to

Battery Charger External Short

546 Battery Charger Operating Bulk Voltage

548 Battery Charger Temp Below Op. Range

552 Battery Charger Charging - Low Battery

553 Battery Charger Operating Derated Due

599 Engine Service Tool Connected

807 Fuel Temperature Sensor Error

809 Intake Air Pressure Sensor Error

815 Fuel Pressure Regulator Error

810 Atmospheric Pressure Sensor Error

825 T1 Air Intake Temperature Sensor Error

826 T2 Air Intake Temperature Sensor Error

827 EGR Valve Position Sensor Error

832 Engine Sensor Power Supply Error

833 High Pressure Pump Fuel Metering Unit Error

842 Engine Running in Safe Mode - Low Speed

829 Engine Communication Error

834 Water in Fuel Sensor Error

838 Intake Error System Error

841 High Pressure Pump Wear

843 Fuel Injection System Error

853 Engine Overspeed (No DTC)

854 ECU Self Commanded Shutdown

808 Rail Pressure Sensor Error

811 Glow Plug Circuit Error

818 EGR Valve Actuator Error

819 ECU Power Relay Error

820 Main ECU Relay Error

828 Lambda System Error

830 Air Flow Meter Error

836 Major ECU Failures

844 Failed to Crank

845 Starter Relay Error

847 Variant Coding Error

899 Unknown ECU Fault

846 T50 Switch Error

813 General Injector Error

800 Crankshaft Position Sensor Error

Camshaft Position Sensor Error

804 Engine Coolant Temperature Sensor Error

550 Battery Charger Internal Overvoltage Fault

Battery Charger Internal temp Sensor Fault

549 Battery Charger AC Input Overvoltage

Check Fuel Pump Circuit

540 Illegal Engine Operating State

543 Battery Charger Internal Short

545 Battery Charger Output Voltage

530 Low Pressure Differential

Low Speed

Exceeded Limit

Out of Range

547 AC Bus Phase Loss

to High Temp

Frequency Ratio

529

544

551

801

523 Unit Battery Exceeded High Temp. Limit

526 Generator Operational Limit Output Current

SR-4 MT

Smart Reefer<sup>™</sup> 4

**Microprocessor** 

**THERMO KING** 

35 50

SR4

1/2

‰

-8

-10

36 48

**Driver Guide to** 

Simple

**Operation** 

**FIR** THERMO KING

TK 55870-2-PC (Rev. 0. 01/14)

۲

N

USB PORT

(IR)

©Thermo King Corporation

528 Failed J1939 CAN Communication Base

- 89 **Check Electronic Throttling Valve Circuit**
- 90 Electric Overload 91
- Check Electric Ready Input 92
  - Sensor Grades Not Set (Zone) Low Compressor Suction Pressure 93
  - Low Fuel Level 96
  - 96 Low Fuel Level
  - 98 Check Fuel Level Sensor
  - 99 High Compressor Pressure Ratio
  - 105 Check Receiver Tank Pressure Solenoid Circuit
  - 106 Check Purge Valve Circuit
  - 107 Check Condenser Inlet Solenoid Circuit
  - 108 Door Open Timeout (Zone)
  - 110 Check Suction Line Solenoid Circuit
  - 111 Unit Not Configured Correctly (Zone) 112 Check Remote Fans (Zone)
  - 113 Check Electric Heat Circuit (Zone)
  - 114 Multiple Alarms Can Not Run 117 Auto Switch from Diesel to Electric
  - 118 Auto Switch from Electric to Diesel
  - 120 Check Alternator Excite Circuit
  - 121 Check PWM Liquid Injection Circuit 122 Check Diesel/Electric Circuit
  - 127 Setpoint Not Entered (Zone) 128 Engine Run Time Maintenance Reminder #1 129 Engine Run Time Maintenance Reminder #2
  - 130 Electric Run Time Maintenance Reminder #1 131 Electric Run Time Maintenance Reminder #2 132 Total Unit Run Time Maintenance Reminder #1
  - 133 Total Unit Run Time Maintenance Reminder #2 134 Controller Power On Hours 141 Auto-switch Diesel to Electric Disabled 143 Check Remote Zone Drain Hose Heater Output

144 Lost Expansion Module CAN Communication

- 145 Loss of Controller On Feedback Signal 146 Software Version Mismatch 148 Autoswitch Electric to Diesel Disabled
- 150 CargoWatch Sensor Out of Range Low (Zone) 151 CargoWatch Sensor Out of Range High (Zone)
- 152 CargoWatch Sensor Failed (Zone) 153 Expansion Module Flash Load Failure
- 157 OptiSet File Mismatch
- 158 Primary Software Failed to Load 159 Check Battery Condition
- 160 Lost Radio Expansion Board CAN Comm.
- 203 Check Display Return Air Sensor (Zone) 204 Check Display Discharge Air Sensor
- 233 REB Transitioning Conservative to Full Null
- 234 Check Relative Humidity Sensor Circuit 251 REB Miss-configured 252 Check Auto Fresh Air Exchange Door Circuit
- 500 Check Host Evaporator Blower Low Speed 501 Check Host Evaporator Blower High Speed 505 Check Roadside Cond. Fan Motor Speed Circuit 839 Engine Speed Error 506 Check Curbside Cond. Fan Motor Speed Circuit 840 Fuel Injection Energizing Error 507 Check Digital Scroll Output Circuit 508 Speed Request Communication Error 509 Engine Control Unit (ECU) Failed to Enable
- 510 Engine Control Unit (ECU) Run Signal Failed
- 511 Engine Wait to Start Time Delay Expired
- 512 High Compressor Suction Pressure
- 513 Low Compressor Suction Ratio 514 Low Compressor Discharge Pressure
- 515 Minimum ETV Discharge Superheat Temp
- 516 I/O Controller to Application Controller Com Failure
- 518 Generator Ground Fault
  - 519 Battery Charger Input Voltage Out of Range
  - 520 Battery Charger Output Fault 521 Battery Charger Overheat Shutdown